# LS-XB Config 操作マニュアル

## ●前提ソフトウェア

本ソフトウェアを使用する為には.netFramework4.5 以上がインストールされている必要があります。

### 1. 接続方法

MiniUSB ケーブルセンサー側と USB 側を PC に接続し仮想シリアルポートが認識されることを確認してください。

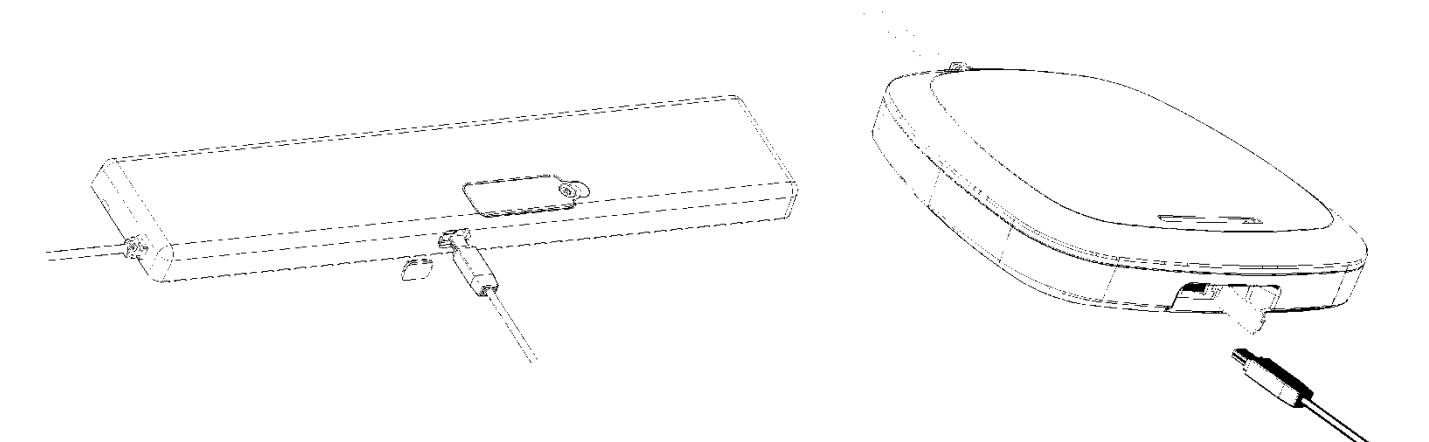

#### 2. 画面説明

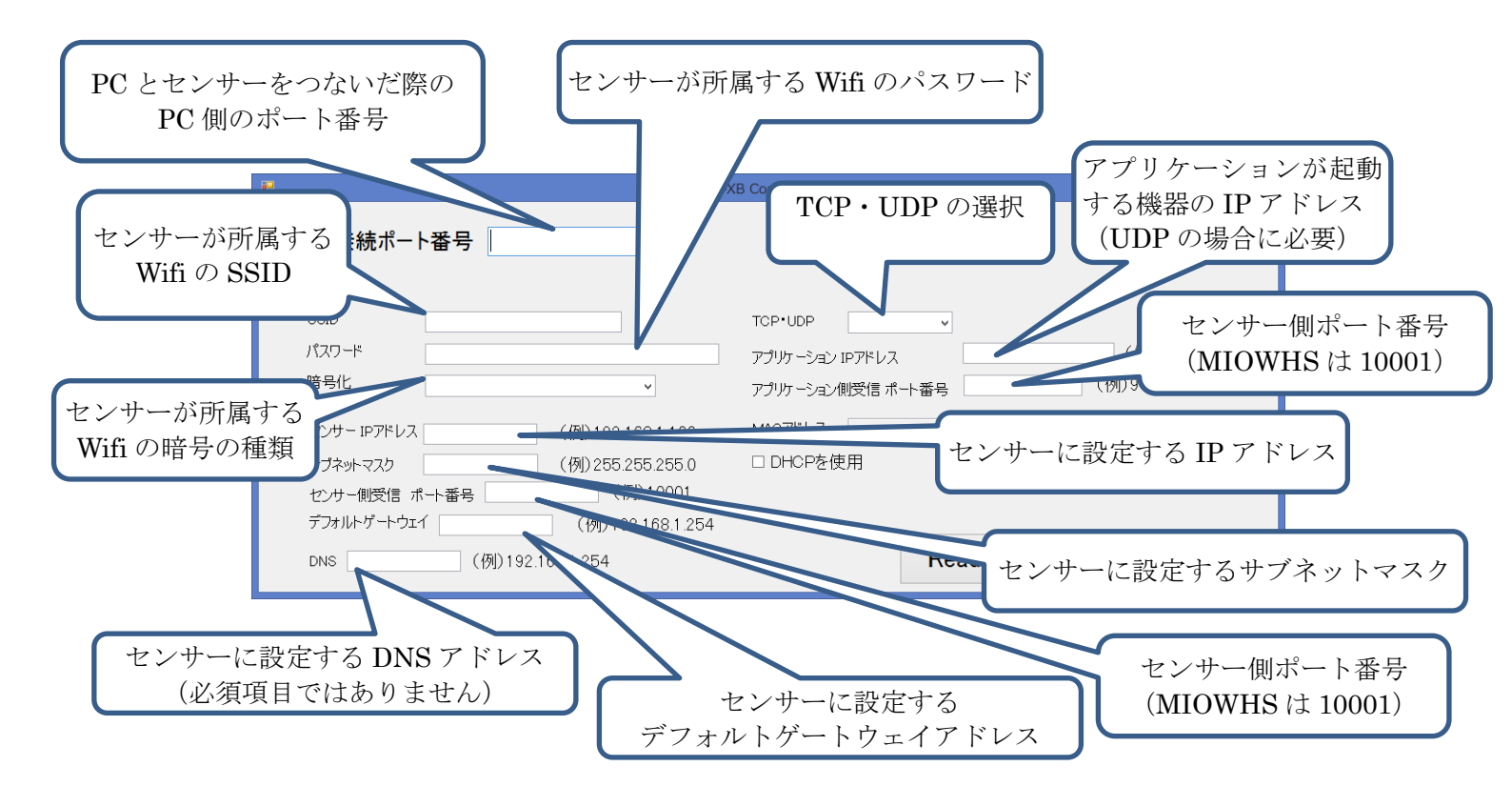

#### 3. 書き込み処理とログの確認方法

設定項目に関してはすべて必須入力ではありません。

以前に設定を行っている場合は、修正を行いたい項目だけ入力し、「Write」ボタンを 押していただければ該当項目のみを書き換えます。

| ES-X                                                                                                    | B Config Ver4 – 🗆 🗙                            |
|----------------------------------------------------------------------------------------------------|------------------------------------------------|
| USB接続ポート番号                                                                                                    |                                                |
| SSID<br>パスワード<br>暗号化<br>センサー IPアドレス<br>(例) 192.168.1.100<br>サブネットマスク<br>(例) 255.255.255.0<br>センサー側受信 ポート番号<br>(例) 190.168.1.254 | TCP・UDP /// // // // // // // // // // // // / |
| DNS (例)192.168.1.254                                                                                                    | Read Write Close                               |

書き込みの正常終了後に結果を Log.txt から確認をお願いします。

Log.txt の読み方

処理日時、処理結果の順で記載されております。

(例) 2014年6月7日 0:57:52 にゲートウェイの

2014/06/07 0:57:52, ATGW 192.168.1.254 実行結果 OK

| 設定コマンド | 設定内容                                        |
|--------|---------------------------------------------|
| ATID   | SSID の設定結果                                  |
| ATEE   | 暗号の設定結果 NoSecurity(0) WPA(1) WPA2(2) WEP(3) |
| АТРК   | パスワードの設定結果                                  |
| ATIP   | IP アドレスモードの設定結果 UDP (0) TCP(1)              |
| ATC0   | センサー側ポートの設定結果(HEX 表記)                       |
| ATDE   | アプリケーション側ポートの設定結果(HEX 表記)                   |
| ATGW   | デフォルトゲートウェイ設定結果                             |
| АТМК   | サブネットマスクの設定結果                               |
| ATMY   | センサー側 IP アドレスの設定結果                          |
| ATWR   | 設定書き込み処理の結果                                 |
| ATMA   | DHCP(0),Static(1)の設定結果                      |
| ATDL   | アプリケーション側 IP アドレスの設定結果                      |

処理項目 W,000,+++,ATCE,ATAH,ATD0,ATCN 関しては情報を公開しておりませんが、 実行結果が OK であることを確認しください